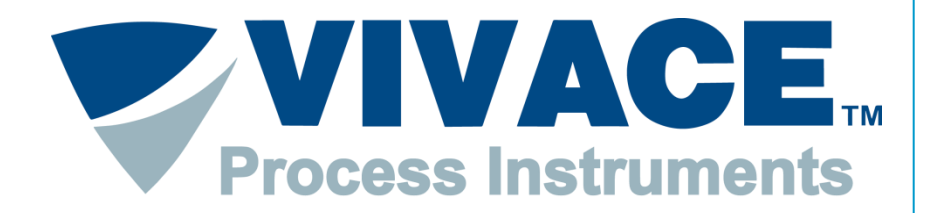

**Exceeding Automation Limits** 

# Instruções FDT/DTM para utilização com a VCI10-UP

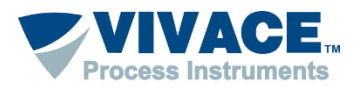

## Instalação

- Instalar o Pactware. Este aplicativo pode ser obtido no site: <u>https://www.vega.com/en/home\_br/Downloads</u> (Existem no mercado outras ferramentas que suportam a tecnologia FDT/DTM e que podem ser usadas ao invés do Pactware).
- Instalar o pacote de DTM PROFIBUS da Vivace. O pacote de DTM (Vivace PROFIBUS Library) pode ser obtido no site: <u>http://www.vivaceinstruments.com.br/pt/produtos/interfaces/usb-profibus-pa</u> dentro da Aba "Arquivos". Dentre os DTMs que serão instalados neste pacote, está o DTM de comunicação da VCI10-P.
- Instalar o DTM de todos os devices que deseja comunicar. Normalmente o DTM está disponível no site do fabricante do device.

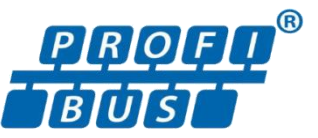

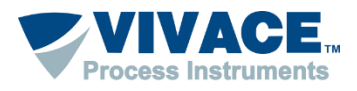

# **Driver VCI10-UP**

O DTM de comunicação, citado no slide anterior, utiliza a porta serial para comunicar com o device, sendo assim, quando utilizar pela primeira vez a interface VCI10-UP instale o driver que pode ser obtido no site: <u>http://www.vivaceinstruments.com.br/pt/produtos/interfaces/usb-profibus-pa</u> dentro da Aba "Arquivos". Observar se o sistema operacional é 32 ou 64 bits.

No momento que conectar a interface na USB do computador, uma mensagem aparecerá informando que o driver precisa ser instalado, sendo assim, aponte para o diretório que contém o driver, (obtido no passo anterior). Caso não apareça a mensagem, pode ser que já tenha associado o driver automaticamente.

Após o driver ser instalado, uma porta serial virtual é criada. Para visualizar a porta serial, entre no painel de controle\sistemas\Gerenciador de dispositivos. Caso não tenha criado uma porta serial virtual, provavelmente o driver associado não é o correto, então atualize o driver para o obtido no primeiro passo.

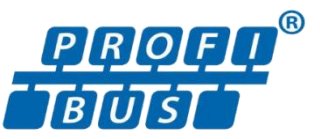

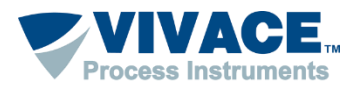

Abaixo algumas informações de como utilizar o Pactware:

Os DTMs de alguns fabricantes exigem compatibilidade com o Windows XP (Service Pack 3). Para configurar a compatibilidade, clique com botão contrário do mouse em cima do ícone do Pactware e escolha no menu a opção "Propriedades". Em seguida, na aba "Compatibilidade", selecione "Windows XP (Service Pack 3). Essa configuração deverá ser feita uma única vez.

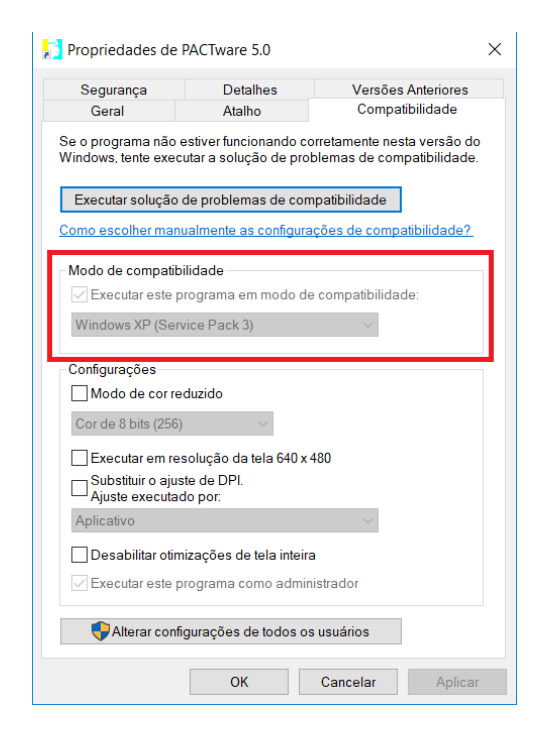

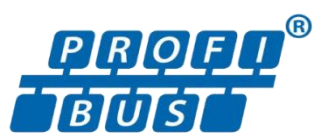

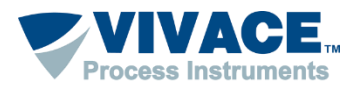

Abra o Pactware.

Atualize o catalogo de DTMs (somente após ter instalado um novo DTM).

| Catálogo de instrumentos                           |                                  |                       | 4                          | 2 |
|----------------------------------------------------|----------------------------------|-----------------------|----------------------------|---|
| □- <u>∃</u> Todos os instrumentos                  | Todos os instrumentos\Vivace Pro | ocess Instruments (20 | /167 DTMs)                 |   |
| 🕀 🍣 CodeWrights GmbH                               | Instrumento                      | Protocolo             | Vendedor                   | ^ |
| ICS GmbH                                           | VAP10                            | Profibus DP/V1        | Vivace Process Instrument: | È |
| Vivace Process Instruments                         | स् VCI10-P                       | Profibus DP/V1        | Vivace Process Instruments | : |
| D YOKOGAWA                                         | VHC10-F                          | HART                  | Vivace Process Instrumente | 5 |
|                                                    | VHC10-P                          | HART                  | Vivace Process Instruments | : |
|                                                    | VIO10                            | Profibus DP/V1        | Vivace Process Instrumente | : |
|                                                    | VPO10                            | Profibus DP/V1        | Vivace Process Instruments | ŧ |
|                                                    | VPT10-H                          | HART                  | Vivace Process Instruments | : |
|                                                    | VPT10-P                          | Profibus DP/V1        | Vivace Process Instrumente | 2 |
|                                                    | WRI10-P                          | Profibus DP/V1        | Vivace Process Instrument: | ł |
|                                                    | VTP10-H                          | HART                  | Vivace Process Instrument: |   |
|                                                    | VTP10-P                          | Profibus DP/V1        | Vivace Process Instrument: |   |
|                                                    | VTT10-FH                         | HART                  | Vivace Process Instruments |   |
|                                                    | VTT10-FP                         | Profibus DP/V1        | Vivace Process Instrument: |   |
| Fabricante Grupo Tipo Protocolo                    | VTT10-HH                         | HART                  | Vivace Process Instrument: |   |
| lambem Mostrar os instrumentos nao<br>selecionados | <                                |                       | >                          |   |
|                                                    | Atualizar o catálogo de in       | strumentos            | ormações Adicionar         |   |

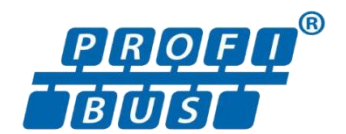

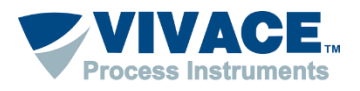

> Adicione o DTM de comunicação na Topologia (Clique com botão direito em cima de PC Host, um menu será aberto. Escolha a opção "Adicionar Instrumento").

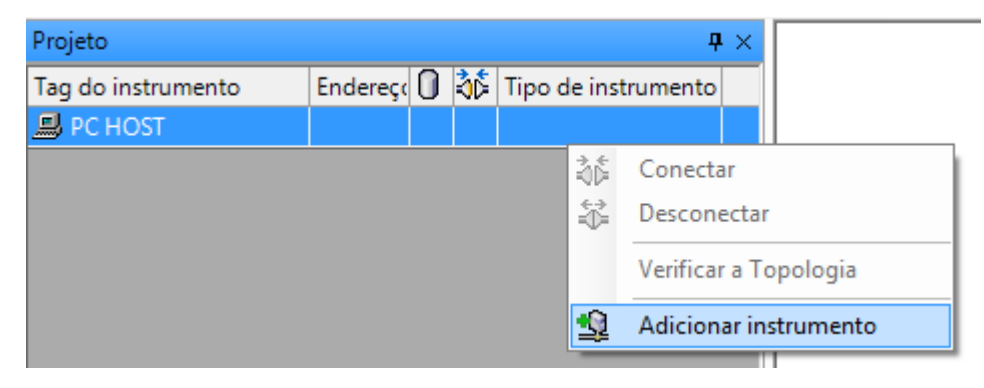

Neste momento apenas os DTMs de comunicação aparecerão na lista.

| Instrumento para      |                |                            |       |                   |                | x      |
|-----------------------|----------------|----------------------------|-------|-------------------|----------------|--------|
| Todos os instrumentos |                |                            |       |                   |                |        |
| Instrumento           | Protocolo      | Vendedor                   | Grupo | Versão do instrum | Versão FDT     | Versão |
| S HART Communication  | HART           | CodeWrights GmbH           | FDT   | 1.0.44 / 2012-06- | 1.2.0 Addendum | 1.0.44 |
| VCI10-P               | Profibus DP/V1 | Vivace Process Instruments | FDT   | 1.00 / 2016-01-20 | 1.2.0 Addendum | 1.00/2 |
|                       |                |                            |       |                   |                |        |
|                       |                |                            |       |                   |                |        |
|                       |                | III                        |       |                   |                | •      |

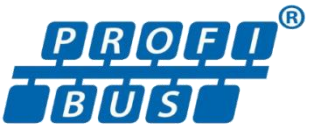

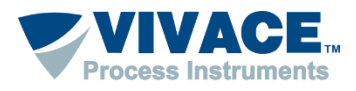

- Após o DTM de comunicação ser adicionado na topologia, clique 2 vezes em cima dele para fazer as configurações pertinentes da interface.
- Click na opção "Master Configuration" do menu e configure os seguintes parâmetros:
  - Serial Port: porta serial criada quando a interface VCI10-UP é plugada na USB.
  - *Mode*: indica se a interface será usada em bancada (Local) ou em rede (Network).
  - VCI10-P Address: Indica o endereço da interface na rede PROFIBUS, quando o Mode está configurado para "Network"
  - Slot Time: É o tempo que o DTM aguarda por uma resposta do escravo.
  - Connect Time: Tempo limite que o DTM aguarda para abrir a conexão com o device e conectar o DTM.

| VCI10-P<br>Profibus-PA listerface                                               |                                                               |                                         |       |                           |      | Process Instruments |
|---------------------------------------------------------------------------------|---------------------------------------------------------------|-----------------------------------------|-------|---------------------------|------|---------------------|
| VCI10-P OffLine<br>Master Configuration<br>Set DTM Address<br>Set Slave Address | Serial Port was de<br>Serial Port<br>Mode<br>VCI 10-P Address | tected automatic<br>COM18<br>LOCAL<br>2 | ally! | Slot Time<br>Connect Time | 3000 |                     |

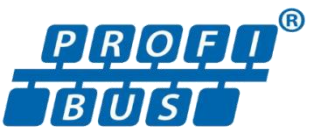

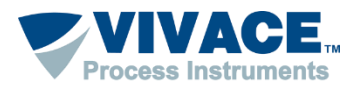

- Caso utilize a interface em modo "Network", observe se a chave da interface esteja na posição "PA Bus".
- No modo "Network", é necessário configurar o parâmetro Slot Time do "Mestre classe 1" com acréscimo de 15% e também certificar que o parâmetro TTR (Target Rotation Time) esteja configurado com valor que seja suficiente para ter mais de um mestre na rede.
- No modo "Local", a chave da interface deve estar na posição "Local" caso esteja energizando o device e em modo "PA Bus" caso esteja utilizando uma fonte externa com impedância.

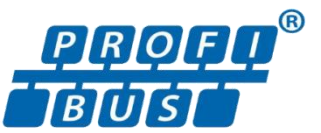

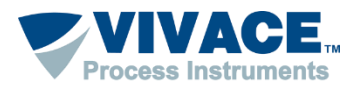

Após configurar o DTM de comunicação, é necessário adicionar o DTM do device na topologia, que pode ser feita de 2 maneiras diferentes:

- Modo "Manual" (É necessário conhecer o endereço do device).
- Modo "Automático" (é realizado um scan na rede PROFIBUS e a topologia é montada automaticamente com os respectivo endereço e DTM de cada device encontrado.

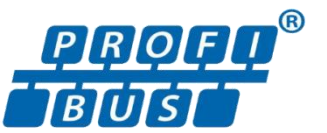

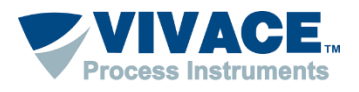

No modo manual, clique com o botão direito em cima do DTM de comunicação e selecione a opção "Adicionar Instrumento". Uma lista de todos os DTMs de device será mostrada, escolha o DTM do device que deseja adicionar.

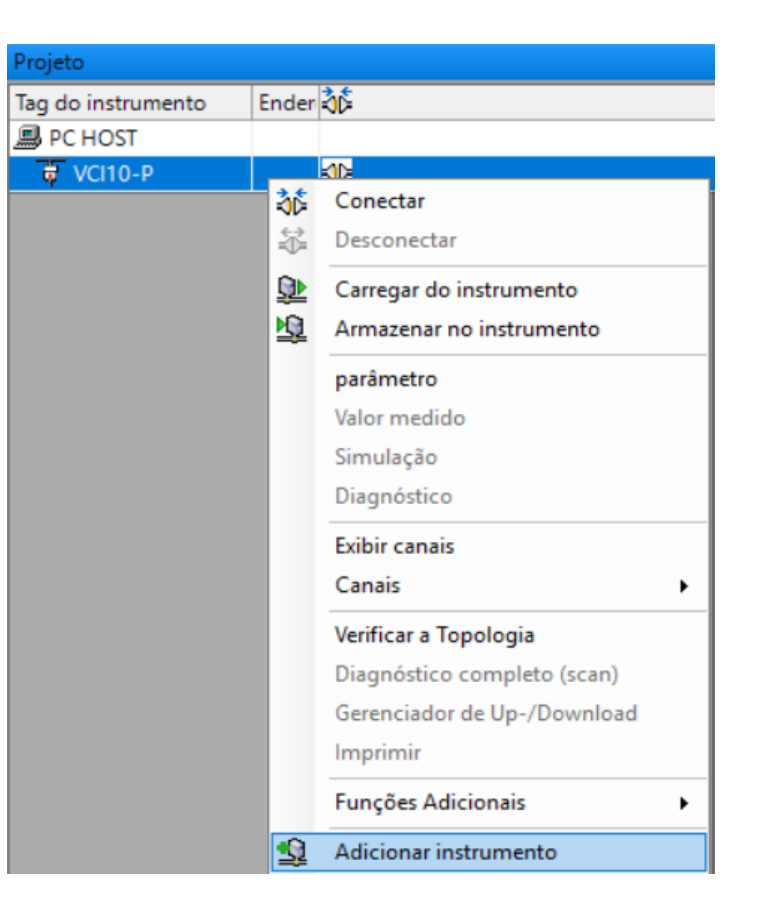

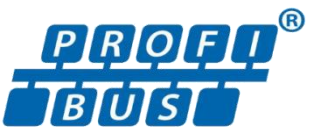

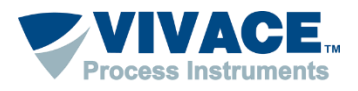

Após adicionar o DTM do device na topologia, clique 2 vezes em cima do DTM de comunicação e clique na opção "Set DTM Address" do menu. É necessário configurar o endereço físico do device na topologia, para isso, selecione na lista, o DTM do device e escreva o novo endereço. Em seguida clique em "Change DTM Address" e depois em "Configure". Observe se após alteração se o endereço é alterado na topologia. Depois feche a tela de configuração do DTM de comunicação.

| VCI10-P OffLine<br>Master Configuration | DTM Address:  |          |                    |  |
|-----------------------------------------|---------------|----------|--------------------|--|
| Set Slave Address                       | Tag           | Name     | Address            |  |
|                                         | VTP 10-P      | VTP 10-P | 0                  |  |
|                                         | VPT10-P       | VPT10-P  | 0                  |  |
|                                         |               |          |                    |  |
|                                         | New Address 5 |          | Change DTM Address |  |

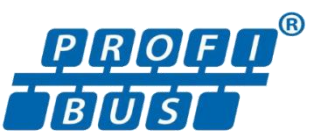

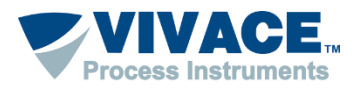

No modo automático, clique com o botão direito em cima do DTM de comunicação e selecione a opção "Verificar a Topologia".

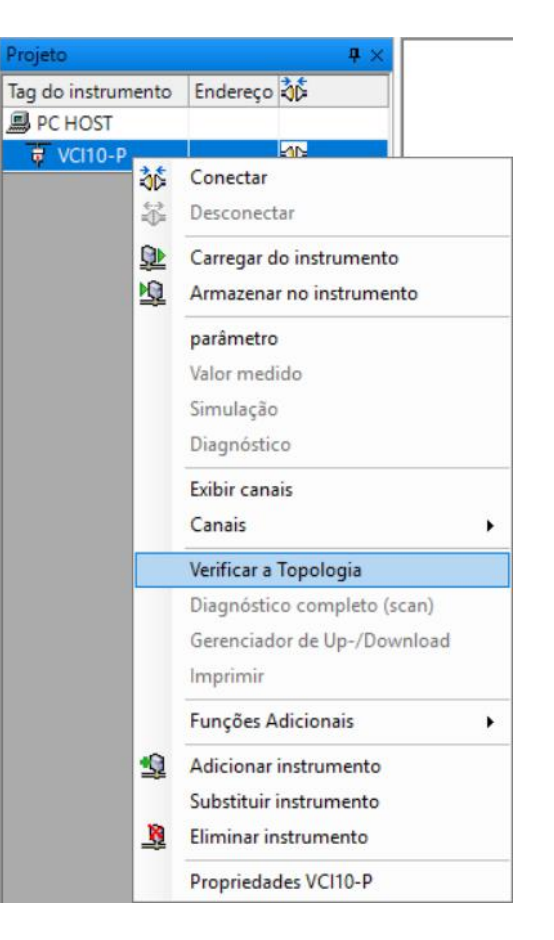

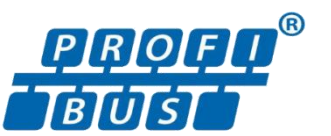

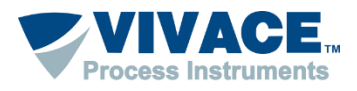

Em seguida clique no icone PROFIBUS. e aguarde a interface scanear todos os 126 endereços da rede

> Assim que finalizar o scan, será mostrado uma topologia com todos os devices encontrados, já com seu respectivo endereço.

Caso o DTM do device não seja associado automaticamente, clique no botão "Mais..." e selecione na lista o DTM do device.

Depois que a topologia estiver OK, clique no botão "Fechar".

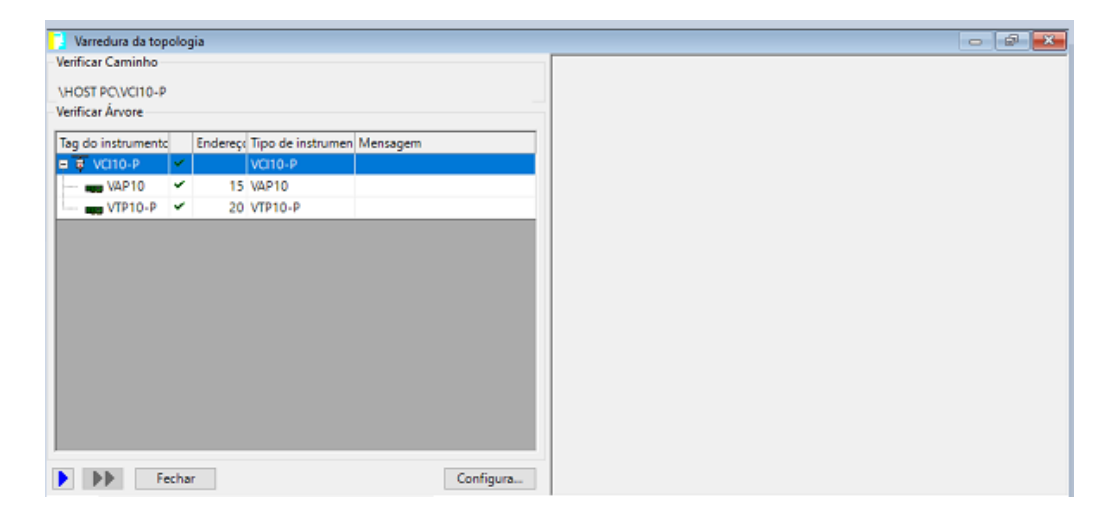

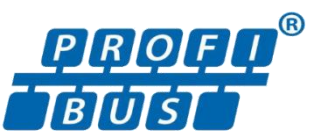

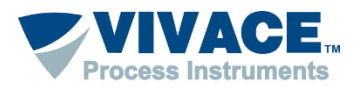

Depois que a topologia estiver ok (independente se foi montada através do modo "Manual" ou "Automático) clique com botão contrário em cima do DTM do device e peça para conectar.

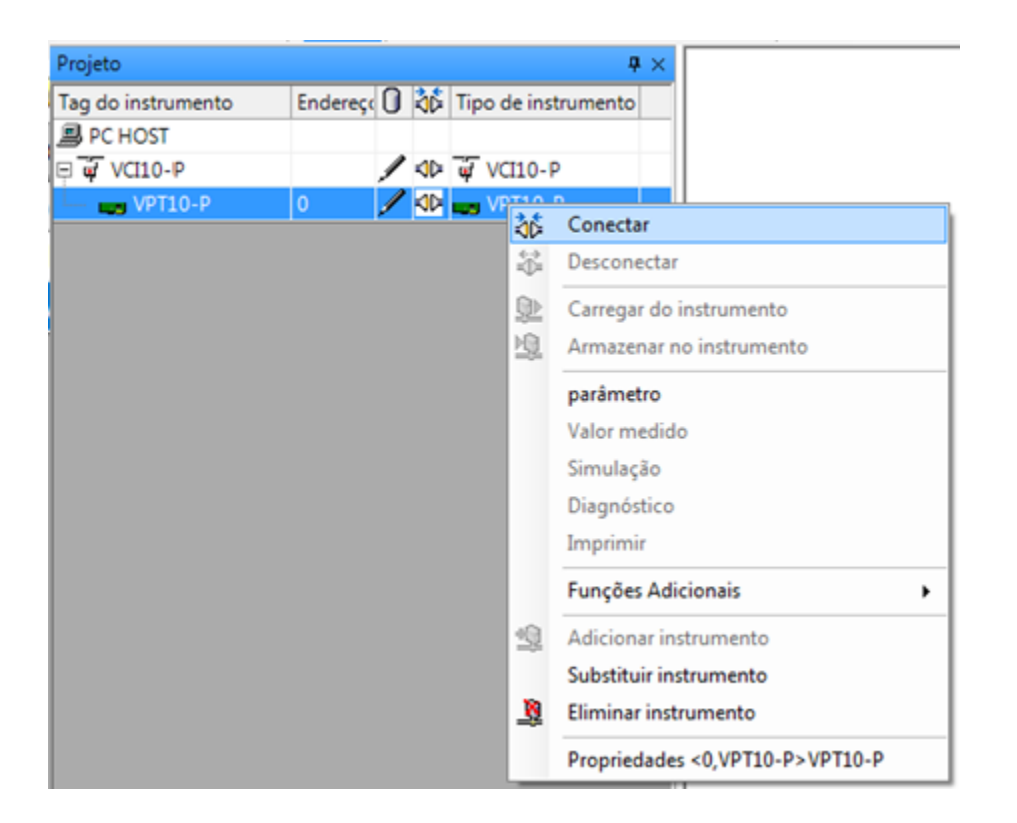

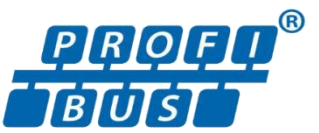

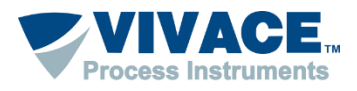

Caso as configurações e a instalação física estejam corretas, a topologia deverá ter um indicador na cor verde e o DTM do Device pode ser aberto (Clique com botão contrário em cima do DTM do device e escolha a opção "Parâmetro". Alguns DTMs é necessário selecionar a opção "Parametrização OnLine").

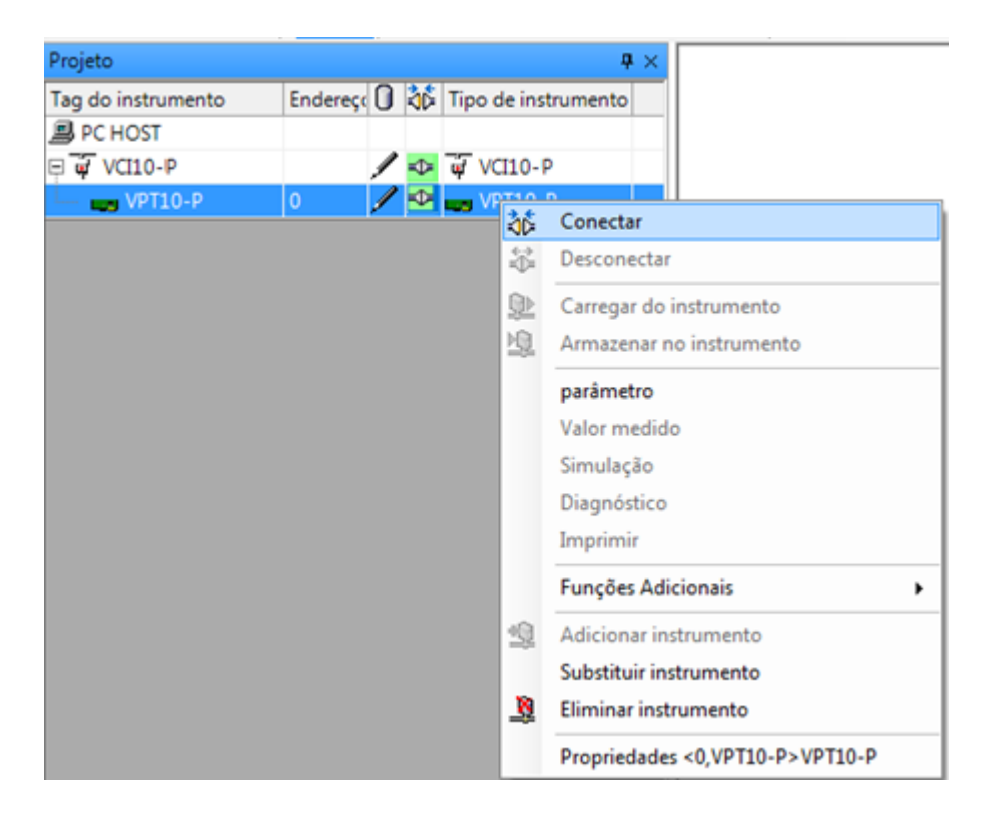

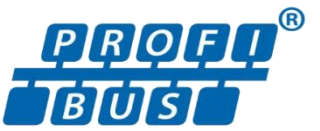